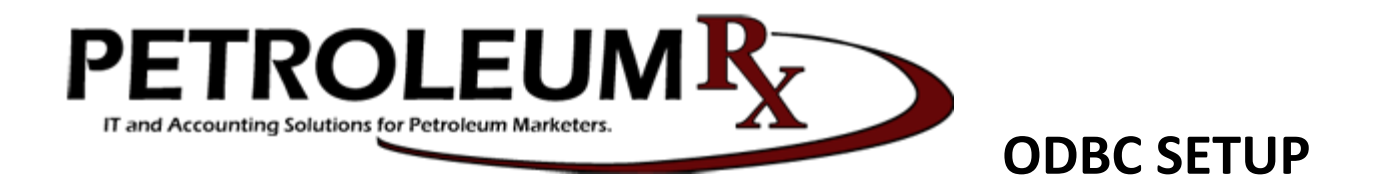

Please download (XP-W7 32/64): http://www.petroleumrx.com/downloads/odbcdl4.exe

Than "Start" -> "Control Panel" -> "Administrative Tools" -> "Data Sources (ODBC)" -> "File DSN" tab -> "Add.." -> Select "ODBC dl4 Driver..." -> "Next >" button -> type "acct" -> "Next >" -> "Finish".

Database: acct Host: <Enter the IP address of your PDS Server> Port: 9635

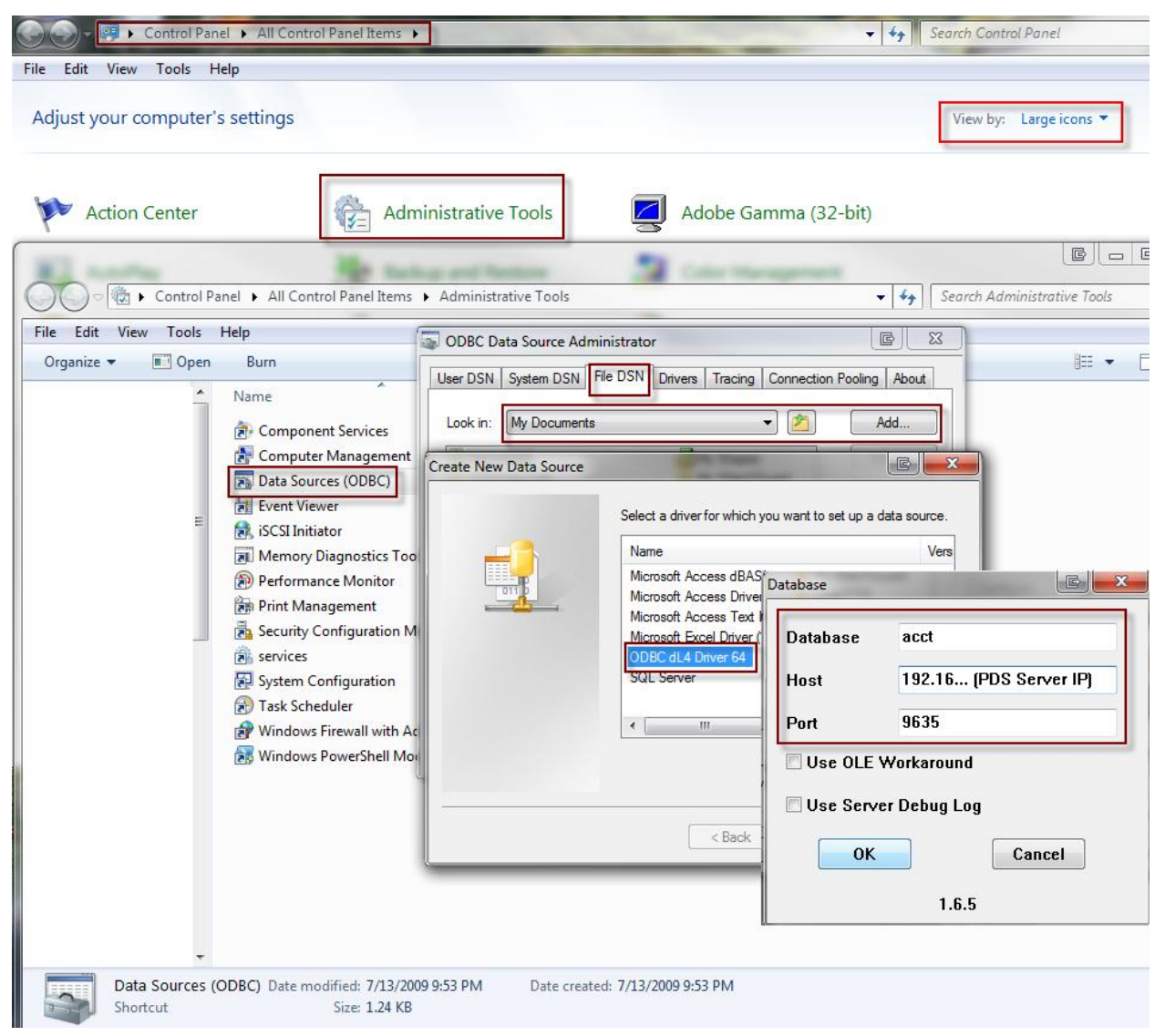

(On the "Control Panel" you might need to switch "View by:" to "Large icons".)

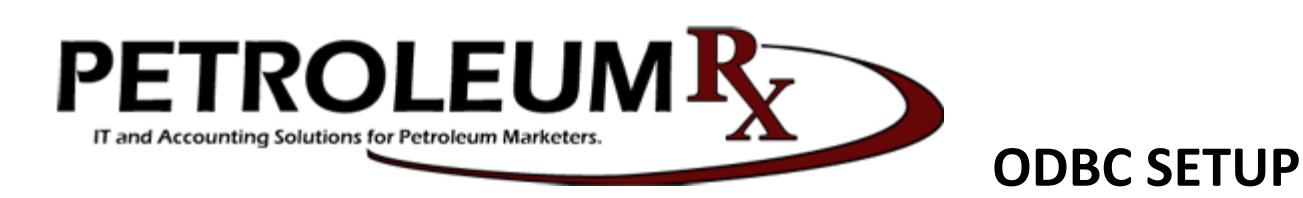

If we want to access the data:

- 1. Open Microsoft Access
- 2. Select "blank database"
- 3. "External Data" tab
- 4. "ODBC Database"
- 5. "Import the source data into a new table in the current database".
- 6. Browse to "My Documents" select "acct"
- 7. Highlight the databases we wish to select.

| A 9 + C + I <del>-</del>                                                                                                    | Table Tools                                                                                                    |                                                                                                    | Database3 : Database (Access 2007 - 2010) |
|----------------------------------------------------------------------------------------------------|----------------------------------------------------------------------------------------------------|----------------------------------------------------------------------------------------------------|-------------------------------------------|
| File Home Create External Da                                                                                                    | ata Database Tools Fields Table                                                                                                    |                                                                                                    |                                           |
| Saved Linked Table<br>Imports Manager Excel Access Database<br>Import & Link                                                       | Text File<br>More * Exports File File                                                                                                    | PDF E-mail More *<br>Export                                                                                                    | age<br>ties<br>ta                         |
| All Access Objects Get External Data - ODBC Database                                                                               |                                                                                                    |                                                                                                    |                                           |
| Available Templates Select                                                                                                    | the source and destination of the da                                                                                                    | ita                                                                                                    |                                           |
| Specify<br>Blank<br>database<br>Office.com Templates<br>Assets<br>Contacts<br>Contacts                                             | how and where you want to store the data in t<br>Import the source data into a new table<br>If the specified object does not exist, Access<br>name of the imported object. Changes made to<br>Link to the data source by creating a lin<br>Access will create a table that will maintain a li<br>source and vice versa. | File Data Source Machine Data Source Look in: My Documents Updater Updater Select the file data source that describes the driver | III New                                   |
|                                                                                                    |                                                                                                    | You can use any file data source that refers to an C<br>on your machine.                                                         | )DBC driver which is installed            |
| Import Objects                                                                                                    | E ? 📂                                                                                                    |                                                                                                    |                                           |
| Tables<br>access.ctt<br>alias_card<br>alias_cust<br>alias_ol<br>alias_prod<br>alias_prod<br>alias_prod<br>alias_shipto<br>apactbol | E OK<br>E Cancel<br>Select All                                                                                                    | <u>ок</u>                                                                                                    | Cancel Help OK Cancel                     |

Notes:

If we want to update an existing DB we just need to select the option to "Link to the data...".